## **Temperature Sensor User Manual**

1、To set up the configuration of the MDVR

Firstly, login the device, and set up the MDVR by following steps

> Choose the Alarm to set the temperature Alarm.

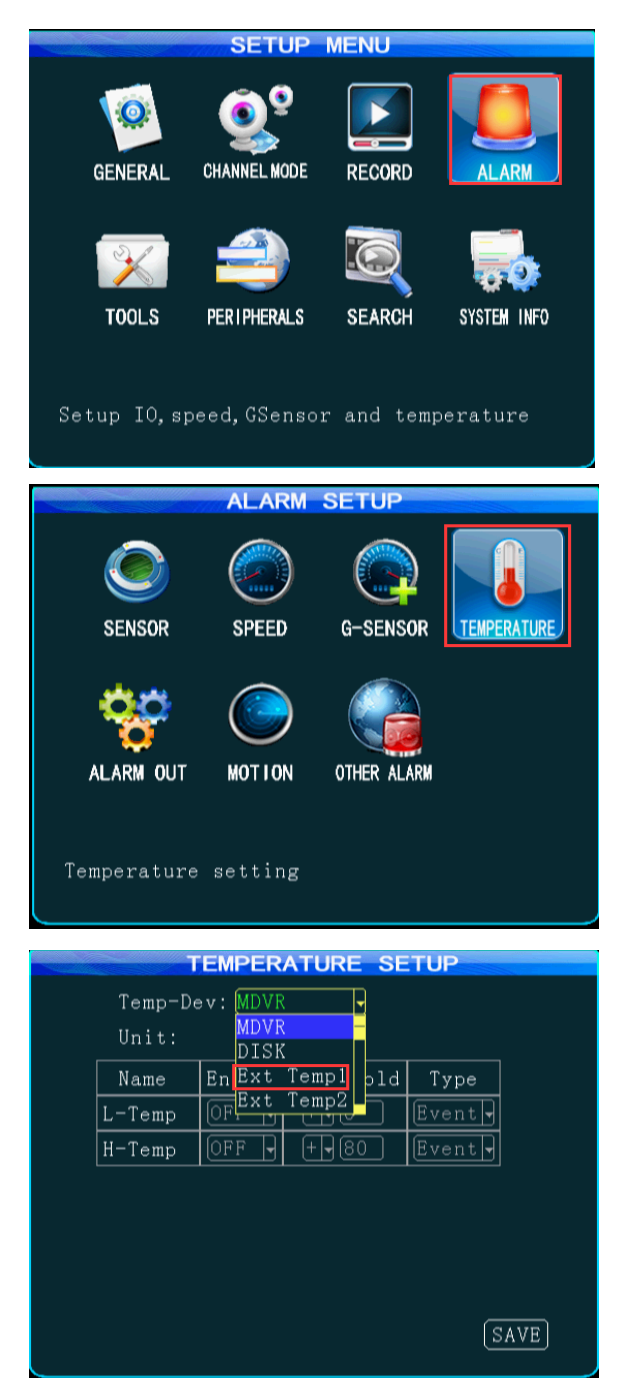

> Choose the Temp sensor in MCU COM1, then save it.

|                       | SETUP          | MENU       |             |  |  |  |  |  |
|-----------------------|----------------|------------|-------------|--|--|--|--|--|
| GENERAL               | CHANNEL MODE   | RECORD     |             |  |  |  |  |  |
| TOOLS                 | PERIPHERALS    | SEARCH     | SYSTEM INFO |  |  |  |  |  |
| PTZ and V             | GA setup       |            |             |  |  |  |  |  |
|                       | PERIPHE        | RAL SETU   |             |  |  |  |  |  |
| PTZ SETUP             | WIRELESS SETUP | WIFI SETUP | FUEL        |  |  |  |  |  |
| SERIAL                |                |            |             |  |  |  |  |  |
| Serial Device Setting |                |            |             |  |  |  |  |  |
|                       | SERIAL DEV     | ICE SETUP  |             |  |  |  |  |  |
| a                     | COMUI          |            | 2<br>C      |  |  |  |  |  |
| Deviate               | Intercom       |            |             |  |  |  |  |  |
| Data Bit              |                | 8          |             |  |  |  |  |  |
| Stop Bit              |                | 1          |             |  |  |  |  |  |
| Check                 | None 🖣         | None       |             |  |  |  |  |  |
| MCU COM1:             | Temp Sensor    |            |             |  |  |  |  |  |
|                       |                |            |             |  |  |  |  |  |
|                       |                |            |             |  |  |  |  |  |

## 2、 To set up the web application

Log into the web application,

At Device-Vehicle Parameter-Edit-Temperature, and select the number and sensor.

The temperature sensor 1 is for the temperature of device, the

temperature sensor 2 is used for external temperature sensor 2, and the temperature sensor 3 is used for external temperature sensor 1.

| □ 🖧 ▼ 🏉 车联网用户管理平台 🥂 ipersistfile save 失败 错误 🦉 Vehicle Management S 🗴 |                                |                                              |                        |                    |     |  |  |  |  |
|----------------------------------------------------------------------|--------------------------------|----------------------------------------------|------------------------|--------------------|-----|--|--|--|--|
| Vehicle Management System                                            |                                |                                              |                        |                    |     |  |  |  |  |
| F                                                                    | Report Device                  | User<br>Modify Vehicle Parameter             | rs                     |                    | ×   |  |  |  |  |
|                                                                      | 🛋 Vehicle Para                 | Basic Parameters Channel Pa                  | arameters IO Parameter | Temperature Module |     |  |  |  |  |
| Device                                                               | Q Vehicle Or IDNO.             | Temperature Sector Number:                   | 3                      | -                  |     |  |  |  |  |
| Vehicle Parameter                                                    | Op<br>Edit Copy                | Temperature Sensor1:                         | Temp1                  | *                  | C C |  |  |  |  |
| Mobile Parameter                                                     | Prev Page Next Page Total 1 Pa | Temperature Sensor2:<br>Temperature Sensor3: | Temp2<br>Temp3         | *                  |     |  |  |  |  |
| Fence Alarm                                                          |                                |                                              |                        |                    |     |  |  |  |  |
| Wifi Download Plan<br>Snapshot Plan                                  |                                |                                              | Save                   |                    |     |  |  |  |  |
| Record Plan<br>Alarm Management                                      |                                |                                              |                        |                    |     |  |  |  |  |
| Driver                                                               |                                |                                              |                        |                    |     |  |  |  |  |

## 3、 Setting Successful

User can check the temperature value of temperature sensor

(temperature sensor 3) at Status from Client. Also you can see the

temperature in MDVR(System info).

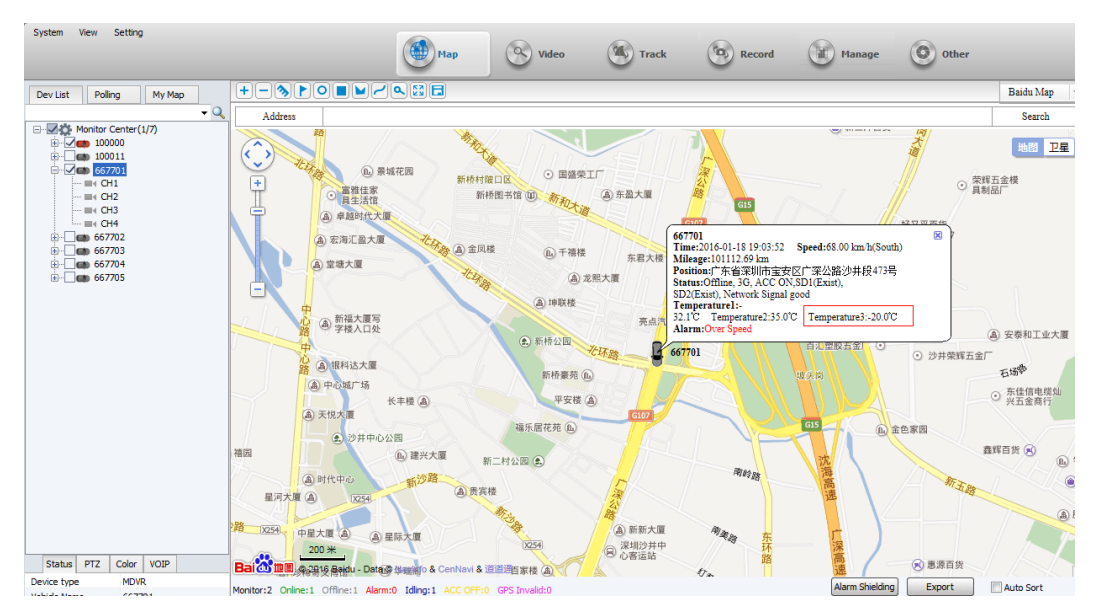

| SYSTEM INFO                  |                                   |                 |        |       |         |  |  |
|------------------------------|-----------------------------------|-----------------|--------|-------|---------|--|--|
|                              | Storage                           | Total           | Used   | Free  | State   |  |  |
|                              | SD1                               | 31.2G           | 1.2G   | 30.1G | StandBy |  |  |
|                              | SD2                               | 12 <b>4</b> .8G | 112.6G | 12.2G | StandBy |  |  |
|                              |                                   |                 |        |       |         |  |  |
|                              |                                   |                 |        |       |         |  |  |
| IC EXIST: NONE               |                                   |                 |        |       |         |  |  |
|                              | Ext Temp1:0.00°C Ext Temp2:0.00°C |                 |        |       |         |  |  |
| Mileage: 2.51 KM             |                                   |                 |        |       |         |  |  |
| DNS: 120.80.80.80            |                                   |                 |        |       |         |  |  |
| IN:11.9V, AD1:0.0V, AD2:0.0V |                                   |                 |        |       |         |  |  |
|                              | X:0.00,                           | Y:0.00,         | Z:0.00 |       | PREV    |  |  |